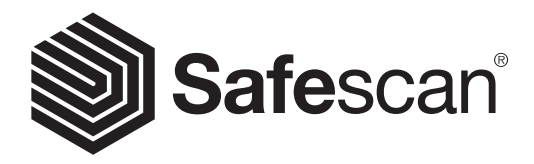

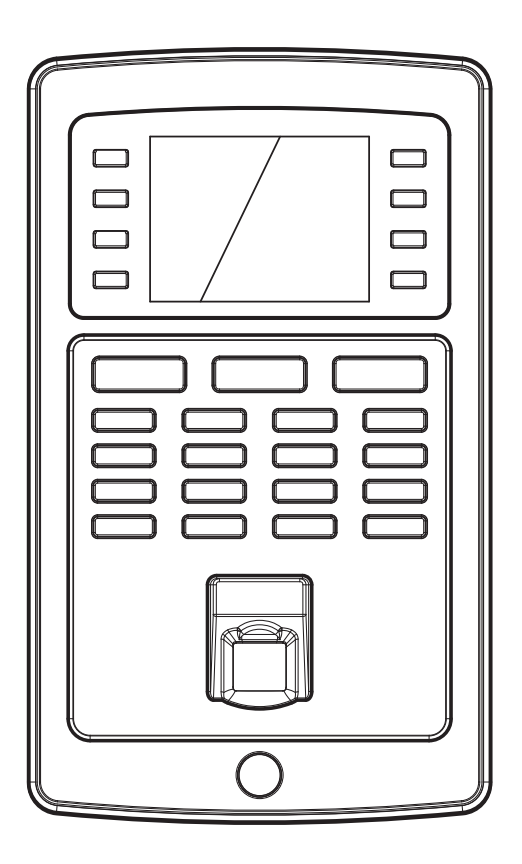

# QUICK INSTALLATION GUIDE

# TA-8000 SERIES TIME ATTENDANCE SYSTEM

# 1. INTRODUCTION

This Quick Install Guide helps you to get started with your Safescan TA-8000 series Time Clock and the Safescan TA-Software. It describes the basic setup and installation functions. For more detailed operating instructions of the Safescan TA-8000 series please see the full user manual, available to download at www.safescan.com. As the Safescan TA-8000 series Time Attendance system has many advanced functions which are not all described in this Quick Install Guide, we strongly recommend you to download and save a copy of the full user manual on your computer for future reference.

### PACKAGE CONTENTS

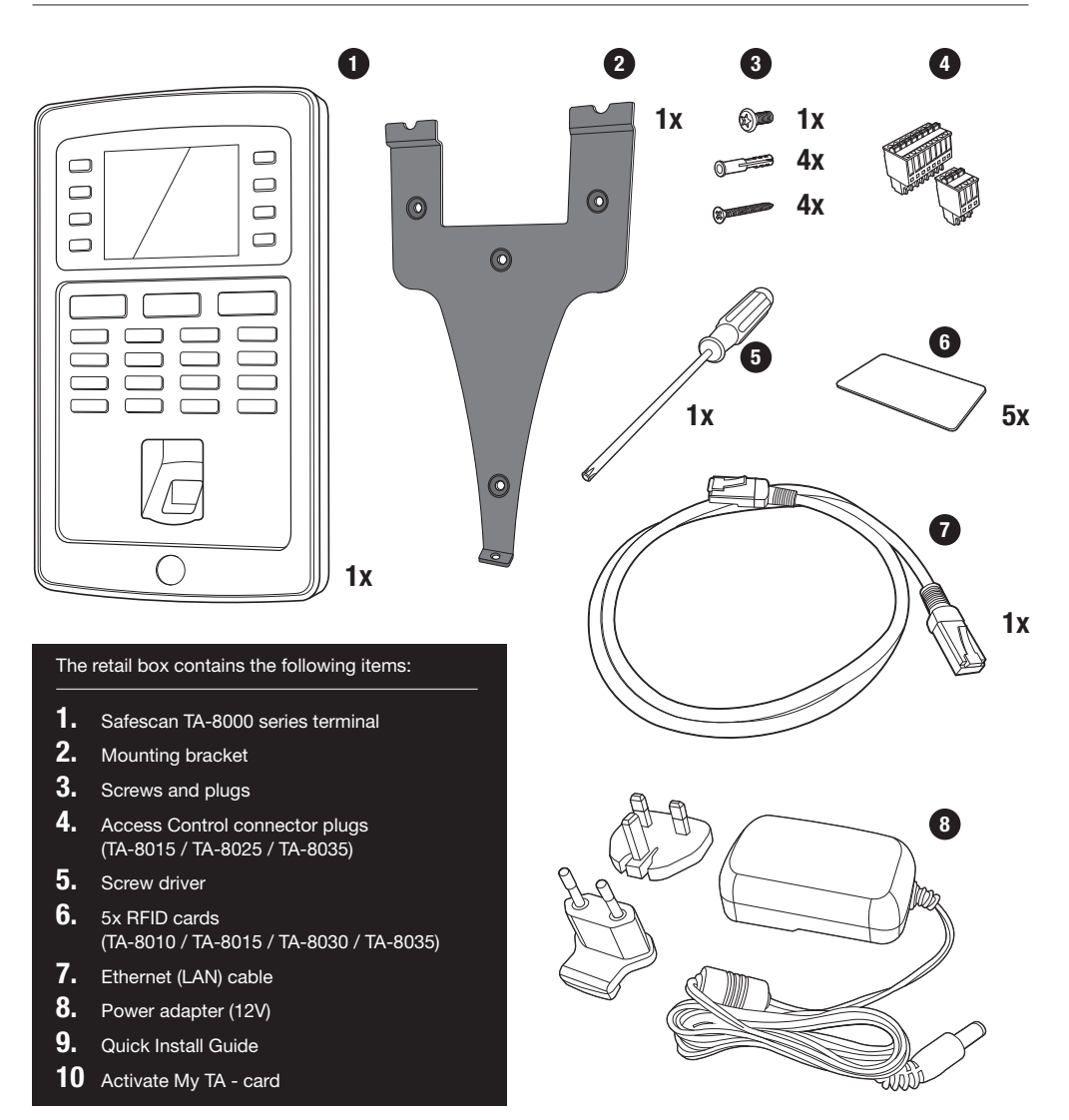

## 2. TERMINAL - DESCRIPTION OF THE KEYS

- 01. Programmable function keys
- 02. Programmable function keys
- 03. Confirmation key
- 04. Clocking-in state
- 05. Clocking-out activation state
- 06. Keys for entering alphanumeric values

- 07. Left/Right navigation / Power
- 08. Back to previous menu step
- 09. Up/Down navigation
- 10. Enter device menu
- 11. USB port
- 12. Reset button

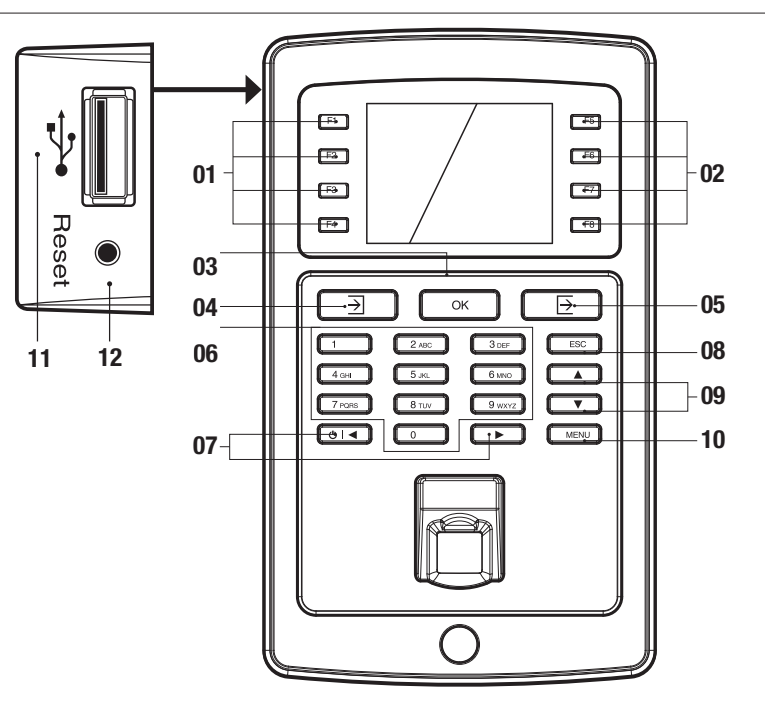

#### LANGUAGE SETTINGS

The default language of the terminal is English. To change the terminal language:

User Interface

| Main Menu   |  |
|-------------|--|
| User Mgt.   |  |
| User Role   |  |
| СОММ.       |  |
| System      |  |
| Personalize |  |
| Data Mgt.   |  |

Voice
Bell Schedules
Punch State Options
Shortcut Key Mappings

Perso

- Press (MENU), use the arrow keys to Navigate to Personalize and press OK.
- 2. Select User Interface and press OK

- Language
- Lock Power Key
- Menu Screen Timeout (s)
- Idle Time to Sleep (m)
- Main Screen Style
- 3. Select Language and press or. Navigate to the desired language and press or.

User Interface

## 3. SETTING UP THE TERMINAL AND SOFTWARE

### 3.1. INSTALL SOFTWARE AND CONNECT TIME CLOCK TERMINAL TO NETWORK

- 1. Go to the following website: www.safescan.com/activatemyta. Enter the time clock's serial number and your email address. The serial number for the time clock can be found on the time clock's retail packaging or on a label on the back of the time clock terminal. After registering, you will receive an email that contains a download link for the TA Software and a license key.
- 2. Download the software and run the installer. Follow the steps on your computer screen in order to install the software.
- 3. Start the TA software (double-click the icon on your desktop to start the software). After the software has started you will be asked to enter your license key and the email address it is linked to (the email address to which the license key was sent).

Option #1 – You may enter the email address and license key and fully activate the TA software (see section #1 in the diagram below).

Option #2 – You may start the TA software in trial mode for 30 days and enter the email address and license key at any time during this 30 day trial period (see section #2 in the diagram below).

| TA (unicensed)<br>TA File Edit Report Help |                    |                     |   |          |
|--------------------------------------------|--------------------|---------------------|---|----------|
|                                            |                    |                     |   | Safescan |
|                                            |                    |                     |   |          |
| License                                    | Trial              |                     |   |          |
| Current License                            | Start / Continue 1 | TA / TA+ trial      | 2 |          |
| None                                       | You have 7 days le | eft for evaluation  |   |          |
| Enter License Code                         | 1 Start TA Tri     | ial Start TA+ Trial |   |          |
| Enol<br>License Accept Lice                | ise                |                     |   |          |
|                                            |                    |                     |   |          |
|                                            |                    |                     |   |          |
|                                            |                    |                     |   |          |
|                                            |                    |                     |   |          |
|                                            |                    |                     |   |          |
|                                            |                    |                     |   |          |
|                                            |                    |                     |   |          |
| 22-12-2016 10:36                           |                    |                     |   |          |

4. Using the supplied power cable, connect your time clock terminal to an electrical outlet and follow the next steps to connect the time clock terminal to your computer network.

#### USING A LAN CONNECTION:

- 1. Plug the supplied Ethernet LAN cable into the port on the back of the time clock terminal and plug the other end into your computer network.
- On the time clock's keypad, press the MENU key, and use the ▲ ▼ on the keypad to highlight "COMM". Once "COMM" is highlighted, press the OK key. Then select "Ethernet" using the ▲ ▼ and press OK.

| Main Menu   | Comm.         |
|-------------|---------------|
| User Mgt.   | Ethernet      |
| User Role   | PC Connection |
| сомм.       |               |
| System      | ADMS          |
| Personalize |               |
| Data Mgt.   |               |

3. Use the To highlight "DHCP" and press the OK key to check this box. Checking this box activates DHCP.

| Eth            | ernet         |
|----------------|---------------|
| IP Address     | 192.168.1.201 |
| Subnet Mask    | 255.255.255.0 |
| Gateway        | 0.0.0.0       |
| DNS            | 0.0.0.0       |
| TCP COMM. Port | 4370          |
| DHCP           |               |

4. After DHCP has been activated, the time clock terminal will automatically receive an IP address on the network

| Ethernet       |                   |
|----------------|-------------------|
| IP Address     | 192.168.21.41     |
| Subnet Mask    | 255.255.255.0     |
| Gateway        | 192.168.21.1      |
| DNS            | 0.0.0.0           |
| TCP COMM. Port | 4370              |
| DHCP           | $\mathbf{\nabla}$ |

5. Please note down the values of the IP address and gateway.

| IP Address | ·· |
|------------|----|
| Gateway    | ·· |

6. Press [ESC] on the time clock's keypad repeatedly until you are out of the menus and the time clock's display shows the date and time.

## ENGLISH USING A WIFI CONNECTION:

- 1. Before setting up the WiFi connection, it will first be necessary to turn off the Ethernet in order to avoid address conflicts.
- a. Press MENU on the time clock's keypad, use the ▲ ▼ to highlight "COMM" and press or or the keypad.
- b. Use the 🚺 🔽 on the keypad to highlight "Ethernet" and press 💽
- c. Use the **(A) (V)** on the keypad to highlight "DHCP". Make sure that the DHCP box is NOT checked. You can check/uncheck the DHCP box by pressing **(K)** on the time clock's keypad.
- d. Use the ▲ ▼ to highlight "IP Address" and press OK. Using the time clock's numeric keypad and ▲ ▼, change the IP address to 0.0.0.0. Press OK on the keypad to confirm the new address.
- e. In the same manner as in step "d" above, enter 0.0.0.0 for "Subnet Mask", "Gateway" and "DNS"
- 2. Press the Esc key on the time clock's keypad repeatedly until you the date and time are showing on the time clock's display.
- 3. Now that the Ethernet has been turned off, we can continue with setting up the WiFi connection. Press (MENU) on the time clock's keypad, use the ▲ ▼ to select "COMM" and press ok. Use the ▲ ▼ to select "Wireless Network" and press ok.

| Main Menu   | Comm.            |
|-------------|------------------|
| User Mgt.   | Ethernet         |
| User Role   | PC Connection    |
| сомм.       | Wireless Network |
| System      | ADMS             |
| Personalize |                  |
| Data Mgt.   |                  |

4. Use the 🔺 💌 to highlight "WIFI" and press the 💽 key to check this box. Checking this box activates the time clock's WiFi module.

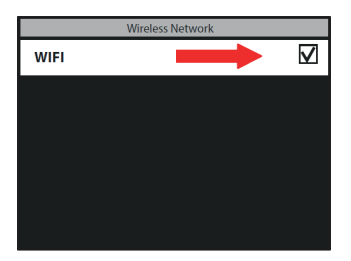

5. Using the A To on the keypad, select your WiFi network and press K. You will then be prompted to enter the password for your WiFi network. By pressing the D button on the time clock's keypad (located to the left of the K button), you can choose between upper case letters (A), lower case letters (Aa), numbers (123) and symbols. Enter the password using the keypad and press K when done.

| Wireless Network | Authentification          |
|------------------|---------------------------|
| WIFI 🗹           | Network 1 selected        |
| Network 1        | Enter security key        |
| Network 2        |                           |
| Network 3        |                           |
| Advanced         |                           |
|                  | Confirm (OK) Cancel (ESC) |

6. The time clock terminal will now attempt to connect to your WiFi network. This may take a minute or two. Once the time clock terminal shows "Connected" on its display, it is now connected to your WiFi.

In the "Wireless Network" menu, use the 🔺 🔻 to navigate to "Advanced" and press 💽. If "DHCP" is not already checked, use the 🔺 💌 to select "DHCP" and check this box. You can check/uncheck this box by pressing the 🔍 button on the keypad.

The time clock will now automatically be assigned an IP address; this may take a minute or two.

| Wireless Network |             | Ethernet      |
|------------------|-------------|---------------|
| WIFI 🗹           | DHCP        |               |
| Network 1        | IP Address  | 192.168.21.41 |
| Network 2        | Subnet Mask | 255.255.255.0 |
| Network 3        | Gateway     | 192.168.21.1  |
| Advanced         |             |               |

7. Please note down the values of the IP address and gateway.

| IP Address | · · · · |
|------------|---------|
| Gateway    | ·       |

#### ENGLISH 3.2. CONNECT TIME CLOCK TERMINAL TO THE TA SOFTWARE

In the TA Software, go to the "Device" page, and click on the "Scan" icon at the upper right of the screen. The software will find and connect to your time clock. If you have more than one TA terminal, please verify if the IP Address shown in the pop-up is the same as the one you have previously written down.

| TA File Edit Repo | irt Help    |                          |           |                                 |                      |                            |                                                                      |                   |            |          |               |        |               |     |        |                     |
|-------------------|-------------|--------------------------|-----------|---------------------------------|----------------------|----------------------------|----------------------------------------------------------------------|-------------------|------------|----------|---------------|--------|---------------|-----|--------|---------------------|
| Presence          | Clock       | Clock Grid               | 17<br>Day | Period                          | ः<br>चित्र<br>Report | Workcode<br>Report         | Classification<br>Report                                             | Payment<br>Report | R.<br>User | Worksche | sule Planning | Device | Work code     |     | ) Saf  | <b>e</b> scan       |
| Name              |             |                          |           |                                 |                      |                            |                                                                      |                   |            |          |               | s      |               | Esk | Delete | <b>G</b><br>Refresh |
| ID                | Name        |                          | IP add    | ress                            |                      | Active                     |                                                                      | Fetcher           |            |          | Comm key      |        | Serial Number |     |        |                     |
| 1                 | USB         |                          |           |                                 |                      | Add four<br>New d<br>TA802 | rive not presen<br>ad device<br>evice(s):<br>0 - 192,168,1,20<br>Yes | t SAFES           | CAN-RES76  | 5        |               |        |               |     |        |                     |
| Set time          | Synchronize | Synchronize<br>workcodes | d Logs    | <b>¢</b><br><b>¢</b><br>in door |                      |                            |                                                                      |                   |            |          |               |        |               |     |        |                     |

#### SPECIAL NOTE

In some cases, the TA software will not be able to find the time clock on your network. In this case, click on  $\oplus$  at the upper right side of the screen. In the pop-up window, please do the following:

- a. Enter a name (e.g. TIMECLOCK)
- b. Enter the IP Address (that you noted down previously). Be sure to enter a dot (.) between each numeric group.
- c. Click on the "This computer" button to link the time clock to your PC.
- d. Click on ok to save.

| Name IP address of device Fetching computer name This computer Communication key Connection Device Language Other Other Ot Cancel                                                                                                    | Add device            |            |                 |   | 8      |
|----------------------------------------------------------------------------------------------------|-----------------------|------------|-----------------|---|--------|
| P address of device Fetching computer name This computer Communication key Connection Device Language Other OK Cancel                                                                                                    | Name                  |            |                 |   |        |
| IP address of device<br>Fetching computer name<br>This computer<br>Communication key<br>Connection<br>Device Language<br>Other<br>Other<br>Cancel                                                                                                    | 1                     |            |                 |   |        |
| Fetching computer name This computer Communication key Connection Device Language Other OK Cancel                                                                                                    | IP address of device  |            |                 |   |        |
| Fetching computer name This computer Communication key Connection Device Language Other OK Cancel                                                                                                    |                       |            |                 |   |        |
| Communication key Connection Device Language Other  OK Cancel                                                                                                    | Fetching computer nam | ie .       |                 |   |        |
| Communication key Connection Device Language<br>Other Connection Connection Conn |                       |            | This computer   |   |        |
| Other Cancel                                                                                                    | Communication key     | Connection | Device Language |   |        |
| OK Cancel                                                                                                    |                       |            | Other           | 1 |        |
| OK Cancel                                                                                                    |                       |            |                 |   |        |
| UN CONCO                                                                                                    |                       |            |                 | ж | Cancel |
|                                                                                                    |                       |            |                 |   |        |

Your time clock terminal and the TA Software are now connected. You can view this connection on the "Device" page of the TA software (see following diagram).

| TA | File Edt Report Help |        |            |           |              |        |                    |                          |                        |           |            |             |        |           |               |     |               |                     |
|----|----------------------|--------|------------|-----------|--------------|--------|--------------------|--------------------------|------------------------|-----------|------------|-------------|--------|-----------|---------------|-----|---------------|---------------------|
|    | Presence             | Clock  | Clack Grid | 17<br>Day | Period       | Report | Workcode<br>Report | Classification<br>Report | S<br>Payment<br>Report | Luser     | Workschedu | le Planning | Device |           | Work code     |     | Saf           | escan               |
| l  | Name                 |        |            |           |              |        |                    |                          |                        |           |            |             |        | ©<br>Scan | Add           | Esk | (X)<br>Delete | <b>G</b><br>Refresh |
|    | D                    | Nome   |            | IP a      | address      |        | Active             |                          | Fetcher                |           | 0          | iomm key    |        | :         | Serial Number |     |               |                     |
|    | 1                    | USB    |            |           |              |        | 🗵 USB dr           | ive not present          | SAFESI                 | CAN-RES75 | 5          |             |        |           |               |     |               |                     |
|    | 2                    | TA8020 |            | 19        | 92.168.1.201 |        | 🖂 Connec           | ted                      | SAFES                  | CAN-RES76 | 5          |             |        |           | 1250484144401 | 54  |               |                     |

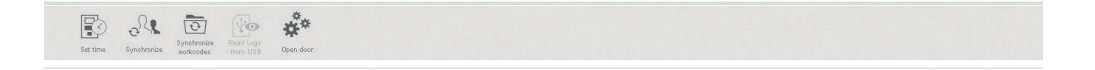

**NOTE:** If the time clock could not connect successfully, the message "Not Connected" will be shown. In this case, please visit the Safescan Time Attendance support center via https://www.safescan.com/en/customer-service.

| Safe:                                                                                                    | scan°                                                                                                    |                             | 🗱 United Kingdom My account 🔻 Shop<br>🛞 Email us: Contact Form 🎯 Call us: 01<br>Monday to Fri                                            |                |                                                                                                    |            |  |  |
|----------------------------------------------------------------------------------------------------|----------------------------------------------------------------------------------------------------|-----------------------------|----------------------------------------------------------------------------------------------------|----------------|----------------------------------------------------------------------------------------------------|------------|--|--|
| Home                                                                                                    | Online Shop                                                                                                    | How it Works                | Dealer                                                                                                    | Custome        | r service                                                                                                    | Company    |  |  |
| PRODUCT CATEGORIES                                                                                                    | Home / Customer service                                                                                                    | e                           | PAYMENT                                                                                                    |                | I DELIVERY                                                                                                    | & RETURNS  |  |  |
| Coin Counters and<br>Sorters     Money Counting Scales     Cash Drawers and POS<br>Safes     Clocking in Systems                                            | <ul> <li>How to order online</li> <li>Checking stock</li> <li>Creating a Safescan A</li> <li>Find what you are loo</li> <li>After you placed your</li> </ul> | iccount<br>ing for<br>order | VAT-free purchase<br>Payment methods<br>Payment security using SS                                                                        | SL             | <ul> <li>Shipping costs</li> <li>Delivery times</li> <li>Incorrect or lost orders</li> <li>14 day money-back guarantee</li> <li>Defective on Arrival Policy</li> <li>Return instructions</li> <li>Return Shipping costs</li> </ul> |            |  |  |
| WHY SAFE SCAN                                                                                                    | 😒 🛛 WARRANTY & REP                                                                                                    | AIRS                        | SERVICE & CONTACT                                                                                                    |                | TERMS &                                                                                                    | CONDITIONS |  |  |
| for one-stop shopping<br>• Same day shipping<br>• 14-day money-back<br>guarantee<br>• 3-year warranty<br>• In-house support<br>experts (no call<br>centers) | Warranty period     Product registration     Repair request     CE certification     WEEE Regulations                                                        | Ē                           | Contact us     Company information     Frequenty Asked Question     Remote Support Software     Downloads     Support Center Clocking in | s<br>n systems | <ul> <li>Terms &amp; Cond</li> <li>Terms of Use</li> <li>Privacy States</li> </ul>                                                                                                    | litions    |  |  |

- Connect the power adapter and Ethernet (LAN) cable\* to the terminal. Do not connect the power adapter yet to the mains.
- 2. Drill 4 holes (Ø 6mm) in the wall on the exact position where you want to install the TA terminal. Use the mounting bracket as template to determine the exact position of the holes.
- **3.** Slide the terminal on the bracket until it fixes itself to the bracket.

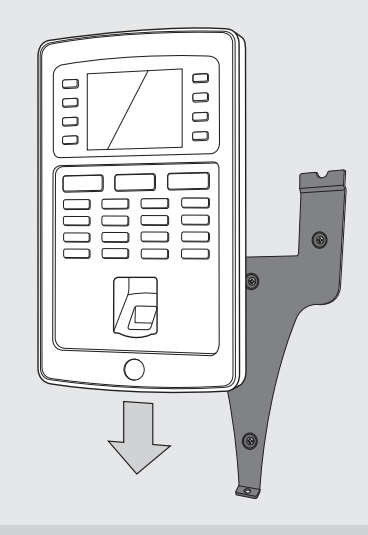

- 4. Secure the terminal by fixing the screw at the bottom.
- **5.** Plug the power adapter to the mains outlet, the terminal will switch on automatically.

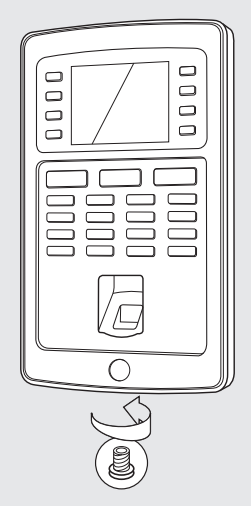

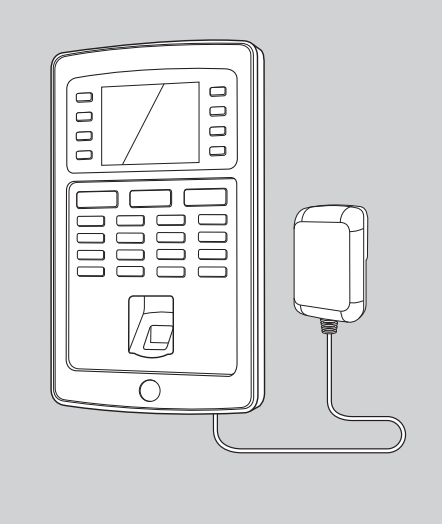

\* Depending on the model you can also choose to connect the terminal wirelessly to your network via WiFi. Alternatively, all models can also operate as stand-alone device, whereby clocking data can be retrieved using a USB stick.

### 5. DATE AND TIME SETTING

### 5.1. SET THE DATE

| Main Menu   |  |
|-------------|--|
| User Mgt.   |  |
| User Role   |  |
| СОММ.       |  |
| System      |  |
| Personalize |  |
| Data Mgt.   |  |

1. Press (MENU), use the ( ) v to Navigate to System and press ( ).

| Date Time            | Date Time    |  |  |  |  |  |  |  |  |
|----------------------|--------------|--|--|--|--|--|--|--|--|
| Set Date             | 28/04/14     |  |  |  |  |  |  |  |  |
| Set Time             | 16:21:35     |  |  |  |  |  |  |  |  |
| 24-Hour Time         | $\checkmark$ |  |  |  |  |  |  |  |  |
| Date Format          | DD/MM/YY     |  |  |  |  |  |  |  |  |
| Daylight Saving Time | $\checkmark$ |  |  |  |  |  |  |  |  |
| Daylight Saving Mode | By date/time |  |  |  |  |  |  |  |  |

3. Select Set Date.

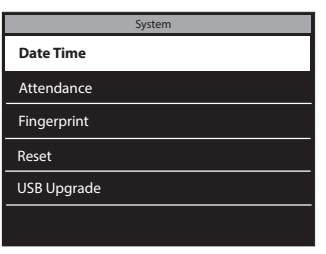

2. Select Date Time and press OK.

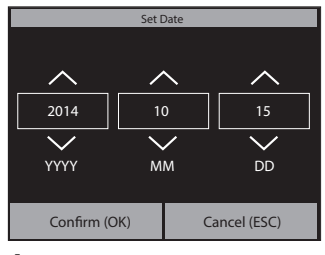

4. Enter the year, month and day with the ▲ ▼ arrows or enter manually using the numeric keypad. Navigate between year, month and day using the **OI** → arrows. Press **OK** when finished.

### 5.2. SET THE TIME

| Date Time            |              |  |  |  |  |  |  |  |
|----------------------|--------------|--|--|--|--|--|--|--|
| Set Date             | 28/04/14     |  |  |  |  |  |  |  |
| Set Time             | 16:21:35     |  |  |  |  |  |  |  |
| 24-Hour Time         | $\checkmark$ |  |  |  |  |  |  |  |
| Date Format          | DD/MM/YY     |  |  |  |  |  |  |  |
| Daylight Saving Time | $\checkmark$ |  |  |  |  |  |  |  |
| Daylight Saving Mode | By date/time |  |  |  |  |  |  |  |

1. Select Set Time.

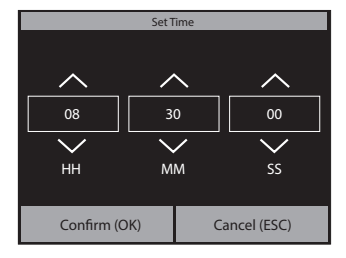

2. Enter the hours, minutes and seconds with the Total arrows or enter manually using the numeric keypad. Navigate between hours, minutes and seconds using the OTT For arrows. Press OK when finished

| Date Tir             | ne           |
|----------------------|--------------|
| Set Date             | 28/04/14     |
| Set Time             | 16:21:35     |
| 24-Hour Time         | $\checkmark$ |
| Date Format          | DD/MM/YY     |
| Daylight Saving Time |              |
| Daylight Saving Mode | By date/time |

**3.** To select **24-hour time**, check the checkbox of the **24-Hour Time** option. If this box is left unchecked, the 12 hour (AM/PM) time format is used.

The setup of the Daylight Saving time is explained in the full user manual, available as download at www.safescan.com.

# 6. ADD USERS TO THE TA SOFTWARE

#### Now that your time clock terminal is linked to the software, you can start adding users. 1. In the software, click on "User" in the blue COMMand bar

| TA File Edit Report | t Help       |                |           |                   |           |                  |                    |                       |       |                        |            |          |           |           |              |          |           |            |               |                     |
|---------------------|--------------|----------------|-----------|-------------------|-----------|------------------|--------------------|-----------------------|-------|------------------------|------------|----------|-----------|-----------|--------------|----------|-----------|------------|---------------|---------------------|
| Presence            | (K)<br>Clock | Clock Grid     | 17<br>Day |                   | riod      | 문<br>문<br>Report | Workcode<br>Report | Classificat<br>Report | ion P | \$<br>ayment<br>Report | R.<br>User | Worksche | cdure Pla | 💽<br>ming | Device       | :<br>• W | fork code |            | ) Saf         | <b>e</b> scan       |
| Filter user         | Dep<br>All   | artment filter | User      | Filter<br>3 users |           |                  | Stat               | us                    |       |                        |            |          |           | (T<br>Eq  | <b>P</b> ort | Email    | Print     | (+)<br>Add | (X)<br>Delete | <b>G</b><br>Refresh |
| ID 🔺                | User name    |                |           | First name        |           |                  | Last name          |                       |       | Department             |            |          | RFID No   |           |              | Prin     | vilege    |            | Status        |                     |
| 1                   | Simon        |                |           | Simon             |           |                  | Hey                |                       |       | Managen                | nent       |          |           |           |              | S        | upervisor |            | Act           | ive                 |
| 2                   | Lisa         |                |           | Lisa              |           |                  | Simpson            |                       |       | HR                     |            |          |           |           |              | Ų        | ser       |            | Act           | ive                 |
| 3                   | Brian        |                |           | Brian             |           |                  | Hunter             |                       |       | п                      |            |          |           |           |              | U        | ser       |            | Act           | ive                 |
| Edit                | E<br>Same    | Cancel         | Amend     |                   |           |                  |                    |                       |       |                        |            |          |           |           |              |          |           |            |               | Þ                   |
| User ID             |              |                | Int.      | email             |           |                  | Pri                | rilege                |       | Status                 |            |          | _         |           |              |          |           |            |               |                     |
| 1                   |              |                | Si        | mon@myc           | ompany.co | m                | S                  | upervisor             |       | Active                 |            |          |           |           |              |          |           |            |               |                     |
| User nome           |              |                | 140       | rk schedule       |           |                  |                    |                       |       |                        |            |          |           |           | Change       |          |           |            |               |                     |
| Simon               |              |                | R         | egular            |           |                  |                    |                       |       |                        |            |          |           |           | $\sim$       |          |           |            |               |                     |
| Department          |              |                | Int.      | phone             |           |                  |                    |                       |       |                        |            |          |           |           | $(\times)$   |          |           |            |               |                     |
| Management          |              |                | • 00      | 315245778         | 34        |                  |                    |                       |       |                        |            |          |           |           | Delete       |          |           |            |               |                     |
| Suctom data E       | orconal      | data Idonti    | fication  | Work Ti           | mo Vaca   | tion             |                    |                       |       |                        |            |          |           |           |              |          |           |            |               |                     |
| System data in      | ersonar (    | Jaca Identi    | ncation   | WORK III          | ine vaca  | auon             |                    |                       |       |                        |            |          |           |           |              |          |           |            |               |                     |

2. To add a user, click on "Add" the upper right of the "User"screen. A pop-up window will open (please note that the software will automatically assign the User ID number that is shown in the pop-up window; please do not enter a different number). Click on 💌 in the pop-up window to continue setting up the new user.

Please select the "System data" tab at the very bottom left of the screen (see following diagram).

| User ID     |               |              | Int. e |
|-------------|---------------|--------------|--------|
| 1           |               |              | Sir    |
| User name   |               |              | Worl   |
| Simon       |               |              | Re     |
| Department  |               |              | Int. p |
| Manageme    | ent           |              | 003    |
|             |               |              |        |
|             |               |              |        |
|             |               |              |        |
| System data | Personal data | Identificati | on     |

In the lower section of the screen, please enter the following data for the new user:

- a. User Name enter a name for the user here. This name will be displayed when the user clocks in/out at the time clock. This field is limited to 8 characters (full names for the reporting will be added in a later step).
- b. Privilege select a privilege level for the new user. Choose either "Supervisor" or "User". DO NOT USE "Enroller" or "Administrator" (these levels are used for much older time clocks that are still in service).
- c. Password click on the blue "Change password" button. A pop-up window will open and you can enter a numeric password. Please use a numeric password (numbers only, e.g. 1234) as you'll also be able to use this password to access the time clock if you're locked out of it.

| User ID    | Int. email          | Privilege    | Status  |            |            |
|------------|---------------------|--------------|---------|------------|------------|
| 1          | Simon@mycompany.com | Supervisor 📃 | Active  |            |            |
| User name  | Work schedule       |              |         | 1. Sec. 1. | Change     |
| Simon      | Regular             |              |         |            | $\sim$     |
| Department | Int. phone          |              |         |            | $(\times)$ |
| Management | 003152457784        | Change pa    | assword |            | Delete     |

To enter the full name of the user (and any other desired personal information), please select the "Personal data" tab at the very bottom left of the screen (see following diagram).

| User ID                               | Int. e |
|---------------------------------------|--------|
| 1                                     | Sir    |
| User name                             | Wor    |
| Simon                                 | Re     |
| Department                            | Int. p |
| Management                            | 003    |
|                                       |        |
|                                       |        |
|                                       |        |
| System data Darsonal data Idantificat | tion   |
| System data Personal data Identifica  | uon    |

In the "Personal data" tab, please enter the following information:

| First name   | Street                 | Private phone | Birthday       | Comments |   |
|--------------|------------------------|---------------|----------------|----------|---|
| Simon        |                        |               |                |          | - |
| Last name    | Zip code / Postal code | Mobile phone  | Joined company |          |   |
| Hey          |                        |               | 20-12-2016     |          |   |
| Personnel no | City                   | Private email | Left company   |          |   |
| 001-23       |                        |               |                |          | Ŧ |

#### ENGLISH

**IMPORTANT:** when you have entered all of the information for the new user (in the "System Data" and "Personal Data" screens, be sure to click on "Save". Clicking on "Save" will add your new user to the list of users in the top half of the screen.

| Edit Save    | Cancel Amend           |               |                |          |         |
|--------------|------------------------|---------------|----------------|----------|---------|
| First name   | Street                 | Private phone | Birthday       | Comments |         |
| Simon        |                        |               |                |          | <b></b> |
| Last name    | Zip code / Postal code | Mobile phone  | Joined company |          |         |
| Hey          |                        |               | 20-12-2016     |          |         |
| Personnel no | City                   | Private email | Left company   |          |         |
| 001-23       |                        |               |                |          | -       |

3. Repeat the above steps as often as necessary until all new users are added.

**IMPORTANT NOTE:** only users with the privilege level of "Supervisor" will have access to the TA software and the menus on the time clock terminal. Supervisors will need to enter their USER NAME & PASSWORD (from above steps) to gain access to the TA software & time clock terminal. Copy your User Name & Password below:

SUPERVISOR USER NAME: \_\_\_\_\_

PASSWORD: \_\_\_\_\_

# 7. SYNCHRONIZE USERS FROM TA SOFTWARE TO TIME CLOCK TERMINAL

The process of "synchronization" transfers user data between the time clock terminal (device) and the TA software (DB -or- database). Any time that you add a new user or make any change to a user's data, you'll need to synchronize the user information. After synchronization is complete, clocking data for the users will be transferred automatically between the TA software and the time clock terminal.

The **DIRECTION** of the synchronization is important. Please note the following:

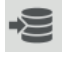

TA>PC: copies user information from the TA (time clock terminal) to the PC (computer).

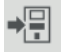

PC>TA: copies user information from the PC (computer) to the TA (time clock terminal).

When adding a user or making changes to user data on the PC, use "PC>TA" when synchronizing. When making changes to user data on the TA (time clock terminal), use "TA>PC". **To synchronize the user data, please follow these steps:** 

1. Go to the "Device" page of the TA software. Select the device to be synchronized by clicking on its name. The row in which the device is listed will become light blue in color.

| IN THE OUL NEED | it nep     |          |                 |           |        |                      |                                        |                        |               |                          |          |        |                 |                                                                                                    |        |    |     |       |
|-----------------|------------|----------|-----------------|-----------|--------|----------------------|----------------------------------------|------------------------|---------------|--------------------------|----------|--------|-----------------|----------------------------------------------------------------------------------------------------|--------|----|-----|-------|
| Presence        | ()<br>Guat | 1000 OND | 17<br>17<br>Day | Period    | Report | Vicriccode<br>Report | [[]]<br>L⊥]<br>Gassification<br>Report | S<br>Payment<br>Report | Luser<br>User | <b>E</b><br>Werkschedung | fiireing | Device | Nork code       |                                                                                                    |        |    | Saf | escan |
| Name            |            |          |                 |           |        |                      |                                        |                        |               |                          |          |        |                 | Contraction of the second second seco | ()<br> | 84 |     | G.    |
| D               | Nane       |          | P ad            | kiress    |        | Active               |                                        | Feicher                |               | Cor                      | nın key  |        | Serial Number   |                                                                                                    |        |    |     |       |
| 2               | TA-8015    |          | 192             | 168.1.201 |        | Connec               | cted                                   | SAFES                  | AN-RES7       | '5                       |          |        | 125048414440164 |                                                                                                    |        |    |     |       |
| 1               | USB        |          |                 |           |        | ISI USB dr           | rive not present                       | SAFESO                 | AN-REST       | 5                        |          |        |                 |                                                                                                    |        |    |     |       |

2. After you select the device in step 1 above, the icons at the lower left of the screen will be unlocked.

Click on the "Synchronize" icon

3. The pop-up window "Synchronization" will then open.

| G       | C      | -         |            |            |
|---------|--------|-----------|------------|------------|
| Refresh | Reload | TA > PC F | °C > TA    | Commit     |
| User-ID | Finger | Kind      | RESOLUTION | Difference |
| 1       |        | DB only   | Do nothing |            |
| 2       |        | DB only   | Do nothing |            |
| 3       |        | DB only   | Do nothing |            |

In this example, the new user was created on the PC and this information now needs to be transferred to the TA (time clock terminal). In the synchronization window, click on PC>TA and then click on "COMMit". The user information from the PC will now be copied over to the TA (time clock terminal).

**WARNING:** be sure to note where you have made the changes to the user data. If you are changing user information on the PC, you'll need to choose "PC>TA" when synchronizing. If you are changing user information on the TA (time clock), you'll need to select "TA>PC" when synchronizing. If you choose the wrong direction, you may overwrite existing user data.

# 8. REGISTER FINGERPRINTS AND RFID CARDS/FOBS

Now that you have added the users to the system, you can add fingerprints and/or RFID cards to their user profiles.

- On the time clock terminal, press (MENU) on the keypad and identify yourself as a supervisor. You can identify yourself as a supervisor by doing the following:
- a. Press (MENU) on the time clock's keypad
- b. If you have created a user with the privilege level of "supervisor" and synchronized this user over to the time clock, the time clock display will show "Please verify."
- c. Enter the supervisor's ID number (e.g. 1) on the time clock's keypad. The display will show "User ID" and the number that you just entered. Press or to verify the User ID number.
- d. Enter the numeric password that was defined when setting up the user profile and press or.
- e. "Main Menu" will now be displayed on the time clock's display.
- 2. Select "User Mgt." and press OK. Select "All Users" and press OK.

| Main Menu   | User Mgt. |
|-------------|-----------|
| User Mgt.   | All users |
| User Role   |           |
| сомм.       |           |
| System      |           |
| Personalize |           |
| Data Mgt.   |           |

- 3. Use the 🔺 🔻 to navigate through the user list and select the desired user. Press 💽 to access the user's profile.
- 4. Select "Edit" and press Οκ.
- 5. TO SCAN A FINGERPRINT FOR A USER: In the user detail screen:
- a. Use the 🚺 🔽 to highlight "Fingerprint" and press Ок

| New user     |             |
|--------------|-------------|
| User ID      | 1           |
| Name         |             |
| User Role    | Normal User |
| Fingerprint  | 0           |
| Badge Number |             |
| Password     |             |

- b. Follow the on-screen instructions on the time clock to scan the fingerprints.
- 6. TO ADD AN RFID CARD FOR A USER: In the user detail screen:
  - a. Use the 🚺 🔽 to highlight "Badge Number" and press Ок

| New user     |             |
|--------------|-------------|
| User ID      | 1           |
| Name         |             |
| User Role    | Normal User |
| Fingerprint  | 0           |
| Badge Number |             |
| Password     |             |

b. Hold the RFID card or key fob in front of the time clock's sensor.

**PLEASE NOTE**: adding fingerprints or an RFID badge to a user makes it necessary to synchronize the user data. As the fingerprint or RFID badge was added at the time clock, you'll need to synchronize in the direction "TA>PC". See the directions in this manual on synchronization for more detail.

## 9. CLOCKING IN / CLOCKING OUT

| This chapter describes the basic clocking scenario.                         |                   |
|-----------------------------------------------------------------------------|-------------------|
| For more advanced scenarios (such as clocking                               |                   |
| with workcodes), please refer to the full user manual,                      |                   |
| available for download at www.safescan.com.                                 |                   |
|                                                                             |                   |
| The screen of the terminal always displays the                              |                   |
| system's clocking state. CHECK (IN) 3 or                                    |                   |
| CHECK (OUT) 🕒 is displayed on the terminal's                                |                   |
| screen and the corresponding symbol $\boxdot$ or                            |                   |
| E is displayed at the bottom left or right corner                           |                   |
| of the screen.                                                              |                   |
|                                                                             |                   |
| The device has two default states: 🖃 or 🖻                                   |                   |
| If an employee comes in, he just needs to make                              |                   |
| sure that the machine is set to $\exists$ , and identify                    |                   |
| himself. If the employee goes out, he needs to                              |                   |
| check that the machine is set to E and identify                             |                   |
| himself.                                                                    |                   |
|                                                                             | 4 GHI 5 JKL 6 MNO |
| Using fingerprint identification: Select 🗐 or                               |                   |
| E, and press the finger on the fingerprint reader.                          |                   |
| ,                                                                           |                   |
| Using BEID identification: Select 🖃 or 🕞 and                                |                   |
| swipe the badge/ key fob in front of the terminal                           |                   |
| reader                                                                      |                   |
|                                                                             |                   |
| Using password identification: Select 🗐 or                                  |                   |
| $\overrightarrow{F}$ type in the user <b>ID</b> press <b>OK</b> type in the |                   |
| password and press OK                                                       |                   |
|                                                                             |                   |
|                                                                             |                   |
|                                                                             |                   |
|                                                                             |                   |
| (                                                                           |                   |

In order for the software to correctly calculate the hours worked by an employee, the system needs to have both an IN (clocking in) and an OUT (clocking out). The software needs a regular sequence of IN, OUT, IN, OUT... in order to be able to calculate the hours worked correctly. Users may occasionally makes mistakes when clocking in/out at the time clock terminal; such incorrect clocking data will generate incorrect reports.

Please make sure to review all clocking data on the CLOCK page of the TA software before generating any reports. On the CLOCK page, all incorrect clockings are marked in red. Listed below are the most COMMon mistakes along with the methods for correcting them.

### 10.1. MISSING CLOCKING

| TA FI         | le Edi                      | it Report H          | Help                               |                               |                                                        |                               |                       |           |                      |             |                  |            |             |              |
|---------------|-----------------------------|----------------------|------------------------------------|-------------------------------|--------------------------------------------------------|-------------------------------|-----------------------|-----------|----------------------|-------------|------------------|------------|-------------|--------------|
|               | Prese                       | ence (               | Clock Grid Day Period Repo         |                               | tini<br>Hill<br>Vorkcode<br>Report<br>Report           | Classification Pa<br>Report F | syment<br>Report User | Workschee | tule Planning Device | Work code   | Safes            | scan       |             |              |
| Ri<br>T<br>Fi | eport<br>'his w<br>ilter u: | range<br>/eek<br>ser | Report<br>19-12-<br>Departs<br>All | from<br>2016 💽<br>ment filter | Report to<br>25-12-2016<br>User Filter<br>1: Simon (He | End o<br>0:00<br>ry Simon)    | if day                |           |                      |             | Export E         | mail Print | Add Edit    | €<br>Refresh |
| L             | Js                          | User name            | First name                         | Last name                     | Department                                             | Personnel no                  | When                  | Device    | in/Out               | Verify Mode | Work code Remark |            | User update |              |
|               | 1                           | Simon                | Simon                              | Hey                           | Manage                                                 | 001-23                        | 19-12-2016 9:00:00    | TA8020    | In                   | Manual      |                  |            | Simon       |              |
|               | 1                           | Simon                | Simon                              | Hey                           | Manage                                                 | 001-23                        | 19-12-2016 12:00:00   | TA8020    | Break                | Manual      |                  |            | Simon       |              |
|               | 1                           | Simon                | Simon                              | Hey                           | Manage                                                 | 001-23                        | 19-12-2016 12:30:00   | TA8020    | Return               | Manual      |                  |            | Simon       |              |
|               | 1                           | Simon                | Simon                              | Hey                           | Manage                                                 | 001-23                        | 19-12-2016 17:30:00   | TA8020    | Out                  | Manual      |                  |            | Simon       |              |
|               | 1                           | Simon                | Simon                              | Hey                           | Manage                                                 | 001-23                        | 20-12-2016 9:00:00    | TA8020    | In                   | Manual      |                  |            | Simon       |              |
|               | 1                           | Simon                | Simon                              | Hey                           | Manage                                                 | 001-23                        | 20-12-2016 12:00:00   | TA8020    | Break                | Manual      |                  |            | Simon       |              |
|               | 1                           | Simon                | Simon                              | Hey                           | Manage                                                 | 001-23                        | 20-12-2016 12:30:00   | TA8020    | Return               | Manual      |                  |            | Simon       |              |
|               | 1                           | Simon                | Simon                              | Hey                           | Manage                                                 | 001-23                        | 20-12-2016 17:30:00   | TA8020    | Out                  | Manual      |                  |            | Simon       |              |
|               | 1                           | Simon                | Simon                              | Hey                           | Manage                                                 | 001-23                        | 20-12-2016 17:30:01   | TA8020    | Ignore               | Manual      |                  |            | Simon       |              |
|               | 1                           | Simon                | Simon                              | Hev                           | Manage                                                 | 001-23                        | 22-12-2016 17:00:00   | TA8020    | Out                  | Manual      |                  |            | Simon       |              |

The employee forgot to clock in or out at the time clock terminal.

In the above example, there is a CLOCK IN missing on 11/29. As there is no IN time, all other clockings for the same day are marked as incorrect.

To correct this error, you will need to add a CLOCK IN for the employee on that day. Click on the Add icon 🕀 at the top right side of the screen. Alternatively, you can use a right mouse click on the list of clockings and select "Add clock time" in the drop down menu. The "Add clock time" window will pop up and you can then enter all of the information for the missing clocking.

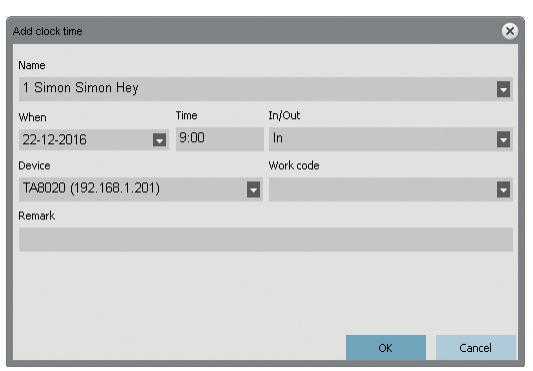

Make sure you enter the correct date, time, and In/Out state. Click on or.

Even though Safescan TA terminals have a built-in system to prevent double clocking, it may still occur due to the system being not set up or turned off. In this event, an employee may be able to clock in or out twice. Please use the following steps to correct any double clockings:

| TA Fle I               | Edit Report              | Help                        |                                  |                                                        |                         |                    |                                      |                        |             |             |             |        |              |          |            |             |         |
|------------------------|--------------------------|-----------------------------|----------------------------------|--------------------------------------------------------|-------------------------|--------------------|--------------------------------------|------------------------|-------------|-------------|-------------|--------|--------------|----------|------------|-------------|---------|
| Pre                    | sence                    | Clock                       | Clock Grid                       | 17<br>Day                                              | Period                  | Report Report      | 「ご<br>山」<br>Classification<br>Report | S<br>Payment<br>Report | R 💽<br>User | Workschedu  | ie Planning | Devi   | ]  <br>ce V4 | ark code |            | 🔊 Safe      | escan   |
| Repo<br>This<br>Filter | rt range<br>week<br>user | Repo<br>19-1<br>Depa<br>All | t from<br>2-2016<br>tment filter | Report to<br>25-12-2016<br>User Filter<br>1: Simon (He | End<br>0:0<br>ey Simon) | l of day<br>10 🗖   |                                      |                        |             |             |             | Export | Email        | Print    | (H)<br>Add | Edt         | Refresh |
| Us                     | User name                | First na                    | ne Last nam                      | e Department                                           | Personnel r             | no When            | Device                               | In/Out                 | 1           | Verify Mode | Work code   | Remark |              |          |            | User update |         |
| 1                      | Simon                    | Simor                       | Hey                              | Manage                                                 | . 001-23                | 19-12-2016 9:00:00 | TA8020                               | In                     |             | Manual      |             |        |              |          |            | Simon       |         |
| 1                      | Simon                    | Simor                       | Hey                              | Manage                                                 | . 001-23                | 19-12-2016 12:00:0 | 0 TA8020                             | Break                  |             | Manual      |             |        |              |          |            | Simon       |         |
| 1                      | Simon                    | Simor                       | Hey                              | Manage                                                 | 001-23                  | 19-12-2016 12:30:0 | 0 TA8020                             | Return                 |             | Manual      |             |        |              |          |            | Simon       |         |
| 1                      | Simon                    | Simor                       | Hey                              | Manage                                                 | 001-23                  | 19-12-2016 17:30:0 | 0 TA8020                             | Out                    |             | Manual      |             |        |              |          |            | Simon       |         |
| 1                      | Simon                    | Simor                       | Hey                              | Manage                                                 | . 001-23                | 20-12-2016 9:00:00 | TA8020                               | In                     |             | Manual      |             |        |              |          |            | Simon       |         |
| 1                      | Simon                    | Simor                       | Hey                              | Manage                                                 | 001-23                  | 20-12-2016 12:00:0 | 0 TA8020                             | Break                  |             | Manual      |             |        |              |          |            | Simon       |         |
| 1                      | Simon                    | Simor                       | Hey                              | Manage                                                 | . 001-23                | 20-12-2016 12:30:0 | 0 TA8020                             | Return                 |             | Manual      |             |        |              |          |            | Simon       |         |
| 1                      | Simon                    | Simor                       | Hey                              | Manage                                                 | . 001-23                | 20-12-2016 17:30:0 | 0 TA8020                             | Out                    |             | Manual      |             |        |              |          |            | Simon       |         |
| 1                      | Simon                    | Simor                       | Hey                              | Manage                                                 | 001-23                  | 20-12-2016 17:30:0 | 1 TA8020                             | Out                    |             | Manual      |             |        |              |          |            | Simon       |         |

In the above example, the employee clocked in twice. To correct this error, the second Break clocking should be ignored. Use a right mouse click on the second Break clocking and in the drop down menu, select "Change to Ignore".

| File E                  | dit Report I            | Help                                    |                           |                                                       |                            |                   |                          |                        |                                                                                                    |               |          |            |             |                     |
|-------------------------|-------------------------|-----------------------------------------|---------------------------|-------------------------------------------------------|----------------------------|-------------------|--------------------------|------------------------|----------------------------------------------------------------------------------------------------|---------------|----------|------------|-------------|---------------------|
| Pre                     | sence                   | Clock C                                 | ock Grid                  | 17<br>Day                                             | Period I                   | Report Report     | Classification<br>Report | S<br>Payment<br>Report | Jser Workschei                                                                                              | sule Plannin; | Device   | Work code  | Sat Sat     | <b>fe</b> scan      |
| Repor<br>This<br>Filter | t range<br>week<br>user | Report fr<br>19-12-20<br>Departm<br>All | om<br>016 💽<br>ent filter | Report to<br>25-12-2016<br>User Filter<br>1: Simon (H | End (<br>0.00<br>ay Simon) | of day            |                          |                        |                                                                                                    |               | Deport E | irai Print | Add Edit    | <b>G</b><br>Refresh |
| Us                      | User name               | First name                              | Last name                 | Department                                            | Personnel no               | • When            | Device                   | In/Out                 | Verify Mode                                                                                                 | Work code     | Remark   |            | User update |                     |
| 1                       | Simon                   | Simon                                   | Hey                       | Manage                                                | 001-23                     | 19-12-2016 9:00:0 | 0 TA8020                 | In                     | Manual                                                                                                    |               |          |            | Simon       |                     |
| 1                       | Simon                   | Simon                                   | Hey                       | Manage                                                | 001-23                     | 19-12-2016 12:00: | 00 TA8020                | Break                  | Manual                                                                                                    |               |          |            | Simon       |                     |
| 1                       | Simon                   | Simon                                   | Hey                       | Manage                                                | 001-23                     | 19-12-2016 12:30: | 00 TA8020                | Return                 | Manual                                                                                                    |               |          |            | Simon       |                     |
| 1                       | Simon                   | Simon                                   | Hey                       | Manage                                                | 001-23                     | 19-12-2016 17:30: | 00 TA8020                | Out                    | Manual                                                                                                    |               |          |            | Simon       |                     |
| 1                       | Simon                   | Simon                                   | Hey                       | Manage                                                | 001-23                     | 20-12-2016 9:00:0 | 0 TA8020                 | In                     | Manual                                                                                                    |               |          |            | Simon       |                     |
| 1                       | Simon                   | Simon                                   | Hey                       | Manage                                                | 001-23                     | 20-12-2016 12:00: | 00 TA8020                | Break                  | Manual                                                                                                    |               |          |            | Simon       |                     |
| 1                       | Simon                   | Simon                                   | Hey                       | Manage                                                | 001-23                     | 20-12-2016 12:30: | 00 TA8020                | Return                 | Manual                                                                                                    |               |          |            | Simon       |                     |
| 1                       | Simon                   | Simon                                   | Hey                       | Manage                                                | 001-23                     | 20-12-2016 17:30: | 00 TA8020                | Out                    | Manual                                                                                                    |               |          |            | Simon       |                     |
| 1                       | Simon                   | Simon                                   | Hey                       | Manage                                                | 001-23                     | 20-12-2016 17:30: | 01 TA8020                | Out                    | Add clock time                                                                                              |               |          |            | Simon       |                     |
|                         |                         |                                         |                           |                                                       |                            |                   |                          |                        | Edit clock time<br>Change to In<br>Change to Out<br>Change to Break<br>Change to Return<br>Change to Ignore |               |          |            |             |                     |

The clocking sequence is now correct.

#### ENGLISH 10.3 INCORRECT CLOCKING STATE

If users do not press the CLOCK IN or CLOCK OUT button and check the display to confirm that they are clocking in or out, it may happen that they clock with an incorrect state. For example, someone wishing to clock out may instead accidentally clock in.

| TA FIE C               | cuit Report P            | ah                               |                             |                                                        |                          |                     |                          |                            |             |               |           |           |             |                     |
|------------------------|--------------------------|----------------------------------|-----------------------------|--------------------------------------------------------|--------------------------|---------------------|--------------------------|----------------------------|-------------|---------------|-----------|-----------|-------------|---------------------|
| Pre                    | isence (                 | Kock                             | Clock Grid                  | 17<br>Day                                              | Period                   | Report Report       | Classification<br>Report | S<br>Payment<br>Report Use | r Workscher | dule Pienring | Device    | Work code | Safe        | escan               |
| Repo<br>This<br>Filter | rt range<br>week<br>user | Report<br>19-12<br>Depart<br>All | from<br>2016<br>ment filter | Report to<br>25-12-2016<br>User Filter<br>1: Simon (He | End<br>0:00<br>ey Simon) | of day<br>D         |                          |                            |             |               | Export Em | all Princ | Add Edit    | <b>G</b><br>Refresh |
| Us                     | User name                | First nam                        | e Last nom                  | e Department                                           | Personnel n              | o When              | Device                   | In/Out                     | Verify Mode | Work code     | Remark    |           | User update |                     |
| 1                      | Simon                    | Simon                            | Hey                         | Manage                                                 | 001-23                   | 19-12-2016 9:00:00  | TA8020                   | In                         | Manual      |               |           |           | Simon       |                     |
| 1                      | Simon                    | Simon                            | Hey                         | Manage                                                 | 001-23                   | 19-12-2016 12:00:00 | TA8020                   | Break                      | Manual      |               |           |           | Simon       |                     |
| 1                      | Simon                    | Simon                            | Hey                         | Manage                                                 | 001-23                   | 19-12-2016 12:30:00 | TA8020                   | Return                     | Manual      |               |           |           | Simon       |                     |
| 1                      | Simon                    | Simon                            | Hey                         | Manage                                                 | 001-23                   | 19-12-2016 17:30:00 | TA8020                   | Out                        | Manual      |               |           |           | Simon       |                     |
| 1                      | Simon                    | Simon                            | Hey                         | Manage                                                 | 001-23                   | 20-12-2016 9:00:00  | TA8020                   | Out                        | Manual      |               |           |           | Simon       |                     |
| 1                      | Simon                    | Simon                            | Hey                         | Manage                                                 | 001-23                   | 20-12-2016 12:00:00 | TA8020                   | Break                      | Manual      |               |           |           | Simon       |                     |
| 1                      | Simon                    | Simon                            | Hey                         | Manage                                                 | 001-23                   | 20-12-2016 12:30:00 | TA8020                   | Return                     | Manual      |               |           |           | Simon       |                     |
| 1                      | Simon                    | Simon                            | Hey                         | Manage                                                 | 001-23                   | 20-12-2016 17:30:00 | TA8020                   | Out                        | Manual      |               |           |           | Simon       |                     |

In order to correct this, you need to change the In/Out state of the clocking. Double click on the incorrect clocking. A pop-up window will appear. In this window change the In/out state to the correct value. Click on OK.

| 18 Pie E                             | at Report               | Help                                  |                            |                                                       |                      |                                      |                    |                          |                        |       |           |             |        |              |          |            |             |         |
|--------------------------------------|-------------------------|---------------------------------------|----------------------------|-------------------------------------------------------|----------------------|--------------------------------------|--------------------|--------------------------|------------------------|-------|-----------|-------------|--------|--------------|----------|------------|-------------|---------|
| Pres                                 | E sence                 | Clock C                               | lock Grid                  | <u>п</u><br>17<br>Dey                                 | Period               | Report                               | Vorkcode<br>Report | Classification<br>Report | S<br>Payment<br>Report | Luser | Worksched | ule Plennin | g Devi | ]  <br>ce vk | ork code |            | Safe        | escan   |
| Repor<br>This <sup>.</sup><br>Filter | t range<br>week<br>user | Report f<br>19-12-2<br>Departm<br>All | rom<br>016 •<br>ent filter | Report to<br>25-12-2016<br>User Filter<br>1: Simon (H | E<br>C<br>Hey Simon) | nd of day<br>):00<br>Edit clock time | -                  |                          |                        |       |           | (           | Export | Email        | Print    | (H)<br>Add | Edk         | Refresh |
| Us                                   | User name               | First name                            | Last nam                   | e Departmen                                           | t Personne           | Name<br>1 Simon S                    | imon Hey           |                          |                        |       |           |             | Remark |              |          |            | User update |         |
| 1                                    | Simon                   | Simon                                 | Hey<br>Hey                 | Manage.<br>Manage.                                    | 001-23               | When                                 |                    | Time                     | In/Out                 |       |           |             |        |              |          |            | Simon       |         |
| 1                                    | Simon                   | Simon                                 | Hey                        | Manage.                                               | 001-23               | 20-12-2016                           | 5                  | 9:00                     | ln<br>(In              |       |           |             |        |              |          |            | Simon       |         |
| 1                                    | Simon                   | Simon                                 | Hey                        | Manage.                                               | 001-23               | TA8020 (19                           | 32.168.1.20        | 11)                      | Out                    |       |           |             |        |              |          |            | Simon       |         |
| 1                                    | Simon                   | Simon                                 | Hey                        | Manage.                                               | 001-23               | Remark                               |                    |                          | Retur                  | n :   |           |             |        |              |          |            | Simon       |         |
| 1                                    | Simon                   | Simon                                 | Hey                        | Manage.                                               | 001-23               |                                      |                    |                          | Ignore                 | •     |           |             | 1000   |              |          |            | Simon       |         |
| 1                                    | Simon                   | Simon                                 | Hey                        | Manage.                                               | 001-23               |                                      |                    |                          |                        |       |           |             | 1      |              |          |            | Simon       |         |
| 1                                    | Simon                   | Simon                                 | Hey                        | Manage.                                               | 001-23               |                                      |                    |                          |                        |       |           |             |        |              |          |            | Simon       |         |
| 1                                    | Simon                   | Simon                                 | Hey                        | Manage.                                               | 001-23               |                                      |                    |                          |                        |       | ОК        | Cancel      |        |              |          |            | Simon       |         |

The clocking sequence is now correct.

#### Safescan® is a registered trademark of Solid Control Holding B.V.

No part of this catalog may be reproduced in any form, by print, copy or in any other way without prior written permission of Solid Control Holding B.V. Solid Control Holding B.V. reserves all intellectual and industrial property rights such as any and all of their patent, trademark, design, manufacturing, reproduction, use and sales rights. All information in this manual is subject to change without prior notice. Solid Control Holding B.V. is not liable and/or responsible in any way for the information provided in this catalog. 17-001

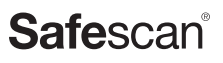

www.safescan.com info@safescan.com